北星信用金庫

# Internet Explorer11 を起動すると Microsoft Edge に自動で切り替わってしまう事象について

平素は格別のお引き立てを賜り、ありがたく厚く御礼申し上げます。

さて、標記につきまして、Microsoft 社における Microsoft Edge(以下、Edge)の仕様変更に より、Internet Explorer11(以下、IE11)を起動すると自動的に Edge に切り替わってしまうこと があります。

『WEB-FBサービス』および『でんさいサービス』をご利用のお客さまにつきましては、電子証明書の取得・更新はこれまでどおり IE11 のみであるため、Edge で電子証明書の取得・更新をするとエラーとなってしまうためご注意願います。

つきましては、『WEB-FBサービス』および『でんさいサービス』をご利用いただく際は、別紙 「IE11からEdgeへの自動切り替えを無効にする設定について」を実施して頂きますようお願い申し上 げます。

以上

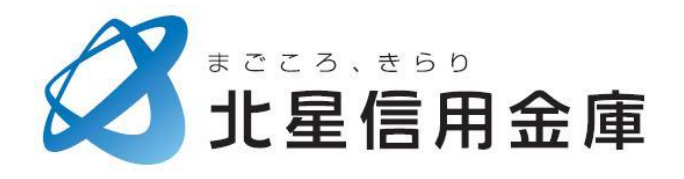

## IE11 から Edge への自動切り替えを無効にする設定について

### 1. Microsoft Edge を起動させる

アイコンをクリックもしくはスタートメニュー右側の検索欄から「edge」で検索をすることで起動させることができます。

|                | 最も一致する検索結果                                   |   |
|----------------|----------------------------------------------|---|
|                | <br><b>Microsoft Edge</b><br>マイクロソフト推奨のブラウザー |   |
| Microsoft Edge | 𝒫 edge                                       | 0 |

#### 2. 画面右上の「・・・」をクリックする

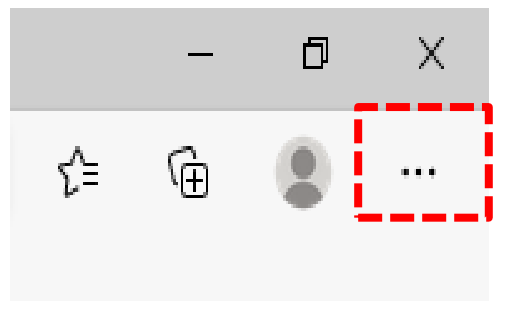

#### 3.「設定」をクリックする

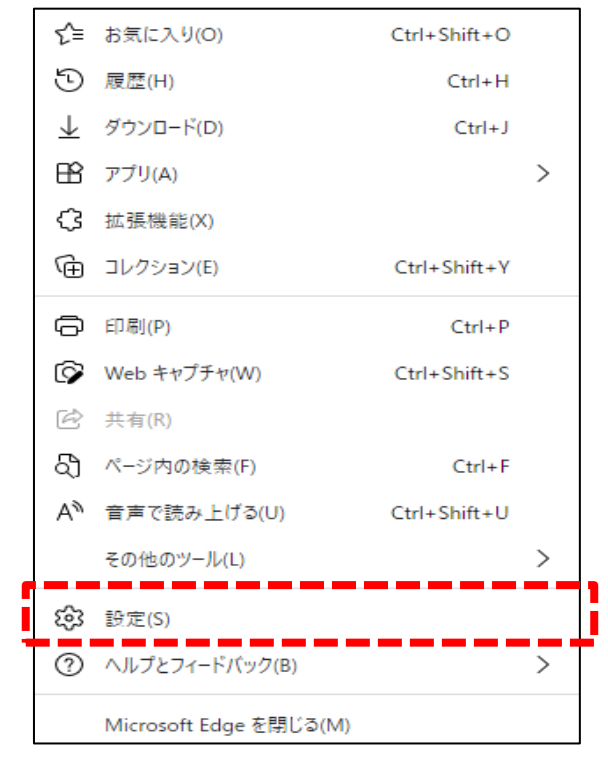

### 4. 画面左側の「既定のブラウザー」をクリックする

| 設定             |                     |  |  |  |
|----------------|---------------------|--|--|--|
| Q              | 設定の検索               |  |  |  |
| 8              | プロファイル              |  |  |  |
| ĉ              | プライバシー、検索、サービス      |  |  |  |
| 6              | 外観                  |  |  |  |
| Ċ              | 起動時                 |  |  |  |
|                | 新しいタブ ページ           |  |  |  |
| Ē              | 共有、コピー、貼り付け         |  |  |  |
| , Pa           | Cookie とサイトのアクセス許可  |  |  |  |
| ٦              | 既定のブラウザー            |  |  |  |
| $\overline{1}$ | ダウンロード              |  |  |  |
| 양              | ファミリー セーフティ         |  |  |  |
| Al             | 言語                  |  |  |  |
| Ō              | プリンター               |  |  |  |
|                | システム                |  |  |  |
| 5              | 設定のリセット             |  |  |  |
| _              | スマートフォンとその他のデバイス    |  |  |  |
| 9              | Microsoft Edge について |  |  |  |
|                |                     |  |  |  |

## 5. 「Internet Explorer に Microsoft Edge でサイトを開かせる」の設定を「なし」に変更する 既定のブラウザー

| Microsoft Edge は既定のブラウザーとなっています                                                                                                 |            | 既定に設定する    |
|----------------------------------------------------------------------------------------------------|------------|------------|
| Internet Explorer の互換性                                                                                                    |            |            |
| Internet Explorer に Microsoft Edge でサイトを開かせる ⑦<br>Internet Explorer でブラウズするときに、Microsoft Edge でサイトを自動的に開くように選択できます              | 常に表示<br>なし | ~          |
| Internet Explorer モードでサイトの再読み込みを許可 ⑦<br>Microsoft Edge でブラウズするときに、互換性を確保するために Internet Explorer が必要な場合は、Internet Explorer モードで再 |            | サイトのみ (推奨) |

## 6. 画面右上の「×」をクリックし Microsoft Edge を閉じる

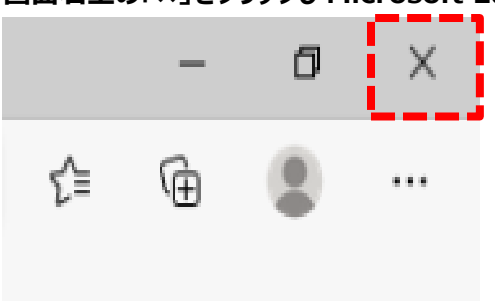